## **PayPay使えます(奥多野線)**

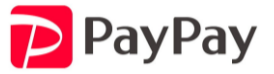

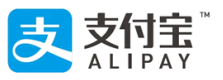

【お支払い方法】

- PayPayアプリを開く
- ② 「スキャン」を選択して下さい。
- ③ QRコードを読み取って下さい。
- ④ お支払い画面のまま運賃箱まで移動して下さい。
- ⑤ 運賃を入力して下さい。
- ⑥ 整理券を運賃箱に入れ、乗務員に入力した金額を見せてから「支払う」ボタンを押します。
- ⑦ 再度「支払い完了」画面を見せて下さい。

\*決済時の「PayPay」機械音声と画面の変化を乗務員が確認致します。

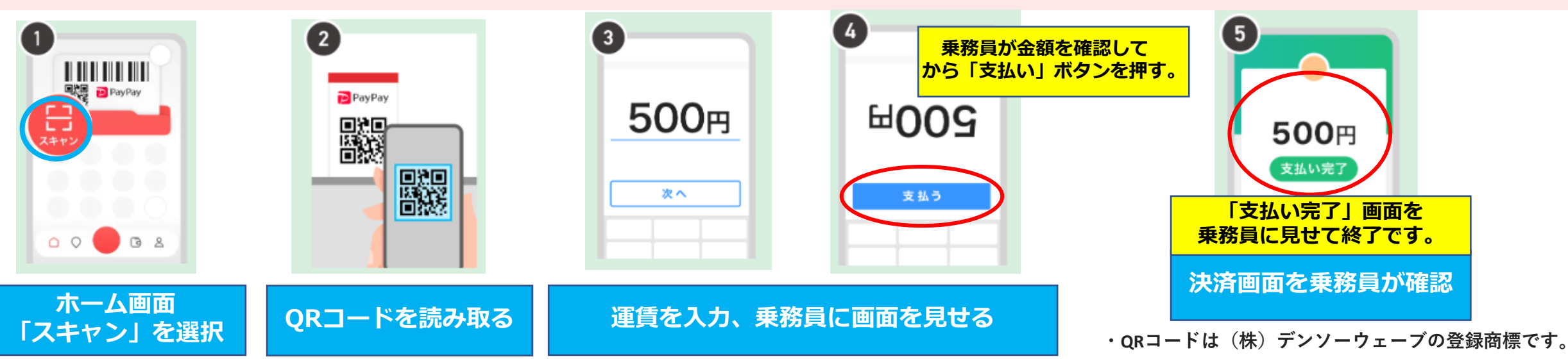